## 크롬에서 7526 오류코드 조치 방법

- 1. 크롬 설정 화면으로 이동(chrome://settings/)
- 2. 개인정보보호 및 보안으로 이동 => 보안 클릭 후 "항상보안 연결 사용"을 해제

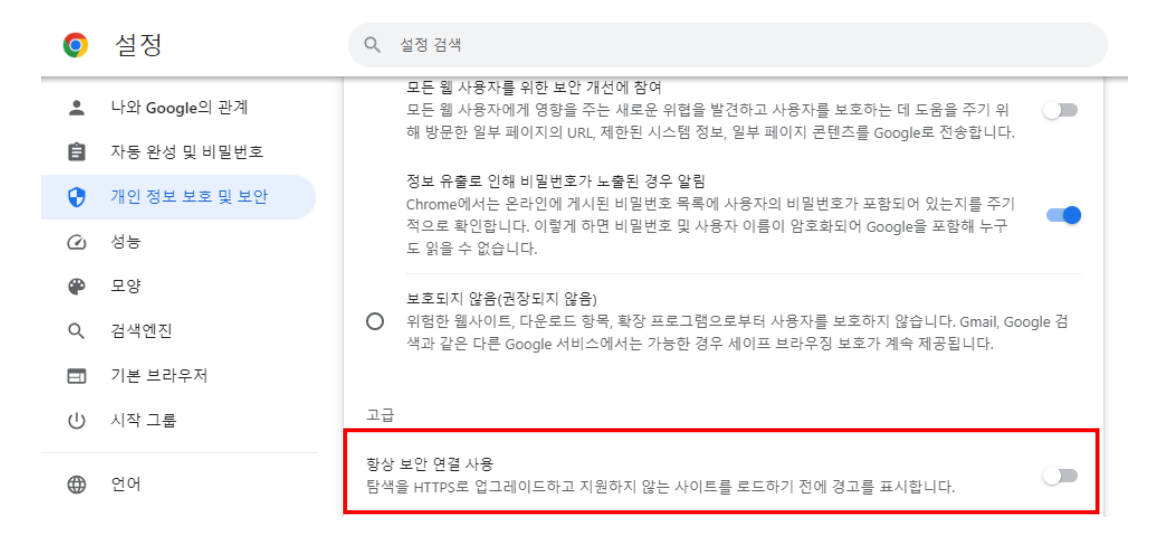

3. 개인정보보호 및 보안으로 이동 => 사이트 설정 클릭

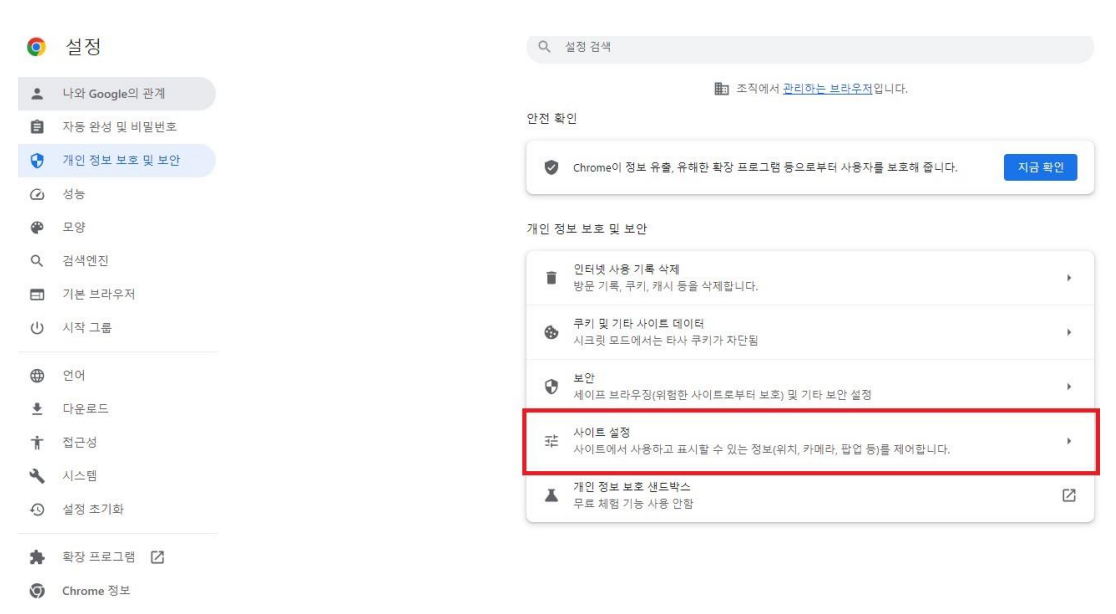

4. 추가 콘텐츠 설정 => 하단의 '안전하지 않은 콘텐츠' 클릭

| 0       | 설정                | Q           | 설정 검색                                                          |   |
|---------|-------------------|-------------|----------------------------------------------------------------|---|
| •       | 나와 Google의 관계 콘텐츠 |             | <u>*</u>                                                       |   |
| Ô       | 자동 완성 및 비밀번호      | ٩           | 쿠키 및 사이트 데이터<br>시크릿 모드에서는 타사 쿠키가 차단됨                           | • |
| 0       | 개인 정보 보호 및 보안     | ~           | 자바스크립트                                                         |   |
| $\odot$ | 성능                |             | 사이트에서 JavaScript를 사용할 수 있음                                     |   |
| •       | 모양                |             | 이미지<br>사이트에서 이미지를 표시할 수 있음                                     | • |
|         | 김색엔진<br>기본 브라우저   | Ø           | 팝업 및 리디렉션<br>사이트에서 팝업을 전송하고 리디렉션을 사용할 수 있음                     |   |
| Ċ       | 시작 그룹             | 추가          | 콘텐츠 설정                                                         | ^ |
| ۲       | 언어                | ۰           | 소리<br>사이트에서 소리를 재생할 수 있음                                       |   |
| ±<br>†  | 접근성               |             | 방해가 되는 광고<br>방해가 되거나 사용자를 현혹하는 광고를 표시하는 것으로 알려진 사이트에서 광고가 차단됩니 | , |
| ×       | 시스템               |             | Cł.                                                            |   |
| Ð       | 설정 초기화            | Q           | 확대/즉소 수준                                                       | • |
| *       | 확장프로그램 🔀          | <b>P</b> EF | PDF 문서                                                         | • |
| 0       | Chrome 정보         | V           | 보호된 콘텐츠 ID                                                     | * |
|         | [                 | A           | 안전하지 않은 큰텐츠<br>보안 사이트에서는 안전하지 않은 콘텐츠가 기본적으로 자단됩니다.             | • |
|         |                   | ٩           | 셔드 파티 로그인<br>사이트에서 ID 서비스의 로그인 메시지를 표시할 수 있음                   | • |

5. 안전하기 않은 콘텐츠 표시가 허용됨에서 추가 버튼 클릭 후 아래 두가지 사이트를 추가

## [\*.]sso.ewha.ac.kr

[\*.]ewha.ac.kr

| 0        | 설정            | Q. 설정 검색                                        |    |  |  |
|----------|---------------|-------------------------------------------------|----|--|--|
| <u>.</u> | 나와 Google의 관계 | ← 안전하지 않은 콘텐츠 Q 검색                              |    |  |  |
| Ê        | 자동 완성 및 비밀번호  | 안전하 사이트에서 안전하지 않은 이미지 또는 웹 프레임 등의 콘텐츠를 삽입할 수 있음 |    |  |  |
| 0        | 개인 정보 보호 및 보안 | 보안 사이트에서는 안전하지 않은 콘텐츠가 기본적으로 차단됩니다.             |    |  |  |
|          | 성능            |                                                 |    |  |  |
| ۲        | 모양            | 맞춤설정된 동작<br>다음 사이트는 기본 설정이 아닌 맞춤 설정을 따릅니다.      |    |  |  |
| Q        | 검색엔진          |                                                 |    |  |  |
|          | 기본 브라우저       | 안전하지 않은 콘텐츠 표시가 허용되지 않음                         | 추가 |  |  |
| Ċ        | 시작 그룹         | 추가된 사이트 없음                                      |    |  |  |
| $\oplus$ | 언어            | 안전하지 않은 콘텐츠 표시가 허용됨                             | 추가 |  |  |
| <u>+</u> | 다운로드          | C . It has such as a lo                         |    |  |  |
| Ť        | 접근성           |                                                 | :  |  |  |
| ٩        | 시스템           |                                                 | :  |  |  |
| Ð        | 설정 초기화        |                                                 |    |  |  |